| Projet<br>Geocaching | Thème 6<br>Localisation, cartographie et mobilité<br>Géolocalisation d'une photographie | Classe de<br>Seconde |
|----------------------|-----------------------------------------------------------------------------------------|----------------------|
|----------------------|-----------------------------------------------------------------------------------------|----------------------|

Pour votre projet, vous avez besoin de repérer les caches (une cache par équipe).

- Repérez, dans la cour du lycée ou du collège, un endroit où cacher votre géocache,
  - > Prenez une première photo en ayant désactivé le service de localisation,
  - > Prenez une deuxième photo en ayant activé le service de localisation,
  - > Envoyez les 2 photos sur votre messagerie ED.

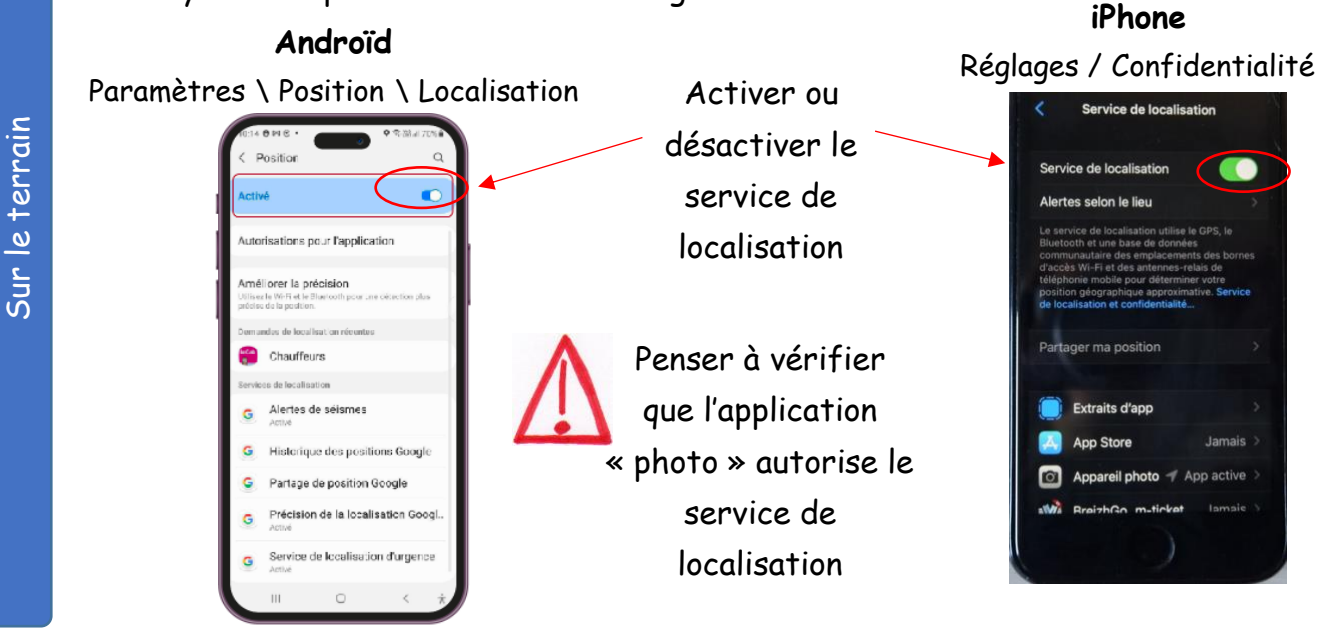

**<u>Remarque</u>** : le chemin varie selon les marques et modèles de téléphones

- Samsung : Paramètres \ Paramètres de l'appareil photo \ Tag de localisation → Activer
- Redmi : Paramètres \ Applications \ Paramètres des applications système \
  Paramètres de l'appareil photo \ Enregistrer les infos de localisation -> Activer

- Repérez les coordonnées géographiques de vos deux photos en affichant les données EXIF (choisissez un outil en ligne de lecture des données EXIF).
- > Complétez le tableau ci-dessous :

|                                                                  | Service de localisation<br>désactivé | Service de localisation<br>activé |
|------------------------------------------------------------------|--------------------------------------|-----------------------------------|
| Coordonnées<br>géographiques de la<br>photo (degrés<br>décimaux) |                                      |                                   |

> Que constatez-vous ?

- Complétez le fichier partagé avec la classe qui répertorie les lieux des photographies des différents groupes.
- Placez votre point géographique dans OpenStreetMap (voir mode d'emploi de OpenStreetMap).

(Identifiant : « classe », mot de passe « classeSNT! »)